| Doc. reference:<br>DT-ENG-005-US                                                | FAQ                                         | ீ8սև                           |
|---------------------------------------------------------------------------------|---------------------------------------------|--------------------------------|
| Product: NovaSca                                                                | le BLADE Series – Brocade FC Switch Modules | Issued :<br>September 28, 2006 |
| Subject: How to configure zoning on NovaScale Blade Brocade FC switch modules ? |                                             |                                |
| Abstract: This note explains how to configure zoning                            |                                             |                                |

On configure les 2 switchs Brocade à tour de rôle, de la façon décrite ci-dessous.

En utilisant l'interface graphique de la CMM, on navigue comme suit :

I/O Module Tasks -> Configuration -> Bay X ->Advanced Configuration -> Start Web session où X = 3 puis 4.

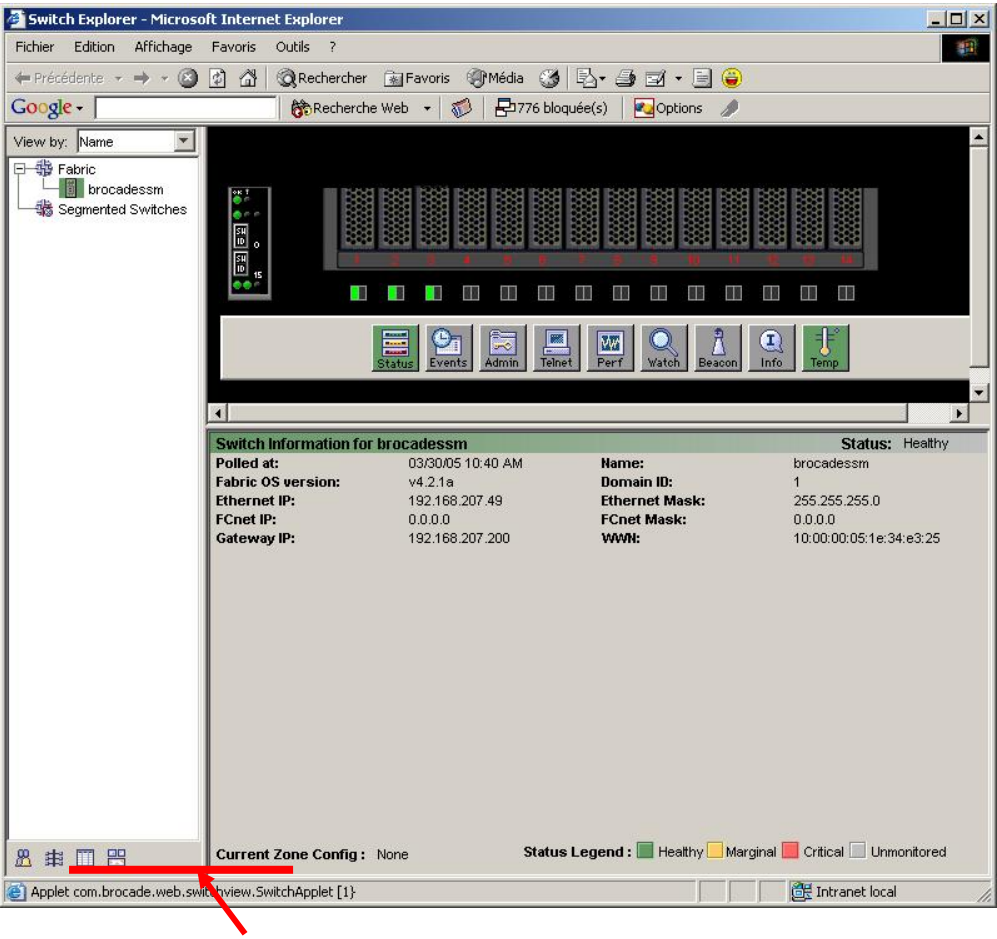

Le switch n'est pas zoné.

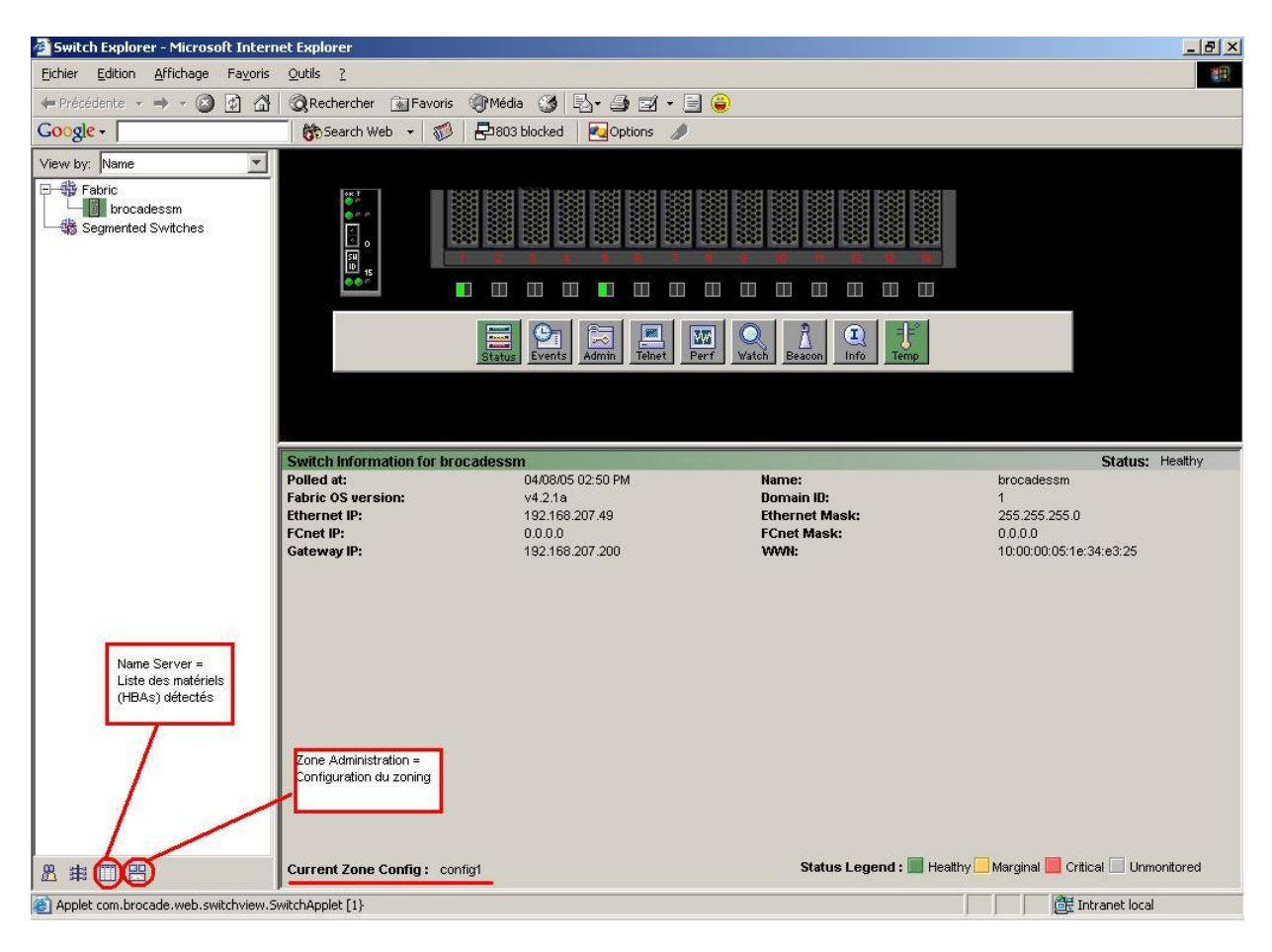

Pour zoner le swich, on clique sur le bouton « Zone Administration ».

- Menu Edit -> WWN Zoning,
- Dans l'onglet « Zone », clique sur « Create »,
- Définition d'un nom pour la zone,
- Choix par clique des WWPN, puis clique sur « Add Member »,
- Dans l'onglet « Config » (équivalent de « Zone Set » du Switch Qlogic), clique sur sur « Create »,
- Définition d'un nom pour la config,
- Dans l'arbre de gauche, on déroule « Zones », on clique sur la zone que l'on veut rajouter à la config et on clique sur le bouton « Add Member »,
- ▶ Pour enregistrer la configuration et activer le zoning, menu « Actions » -> « Enable Config ... ».